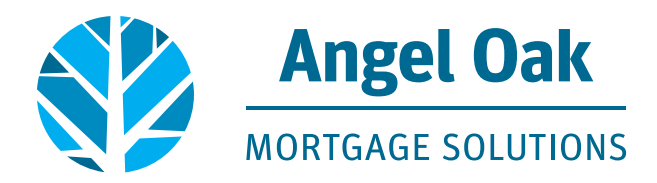

# **Change Request Submission Instructions through TPO Connect and Optimal Blue**

\*Loan must be locked through OB to use the OB Change request tool\*

1. Go to pipeline and select the locked loan.

| WELCOME                                    | PIPELINE                              | ADD NEW LOAN | SCENARIOS | REQUEST DISCLOSURES $\sim$                                                             | order appraisal $\sim$ | BROKER FLYERS $\sim$ | MARKETING PORTAL $\sim$ | RE |
|--------------------------------------------|---------------------------------------|--------------|-----------|----------------------------------------------------------------------------------------|------------------------|----------------------|-------------------------|----|
|                                            |                                       |              |           |                                                                                        |                        |                      |                         |    |
|                                            | LOAN OPTIONS                          |              | 1         | Name / Loan # / Property Address                                                       |                        |                      | Lock & Request Status   |    |
| CHANNEL                                    |                                       |              | 1         | COC3, Theo #801902113324<br>1234 Happy Street Atlanta GA 30305                         |                        |                      | Expired                 |    |
| <ul> <li>All</li> <li>Wholesale</li> </ul> | •                                     |              | 1         | COC4, James SalesFor #801902113333<br>1234 Happy Street Atlanta GA 30305               |                        |                      | 🔒 Expired               |    |
| Correspor                                  | ndent Delegated<br>ndent Non-Delegate |              | ☑ 0<br>1  | COC2, Tim #801902113323<br>1234 Happy Street Atlanta GA 30305                          |                        |                      | 🔒 Expired               |    |
| VIEW                                       |                                       |              | 1         | Test HappyLady, Happy <mark>#802012115902</mark><br>1234 Happy Street Atlanta GA 30305 |                        |                      | 🔒 Locked                |    |

2. Once Under Activities, click on Product Pricing & Lock. Then select Search Product & Pricing.

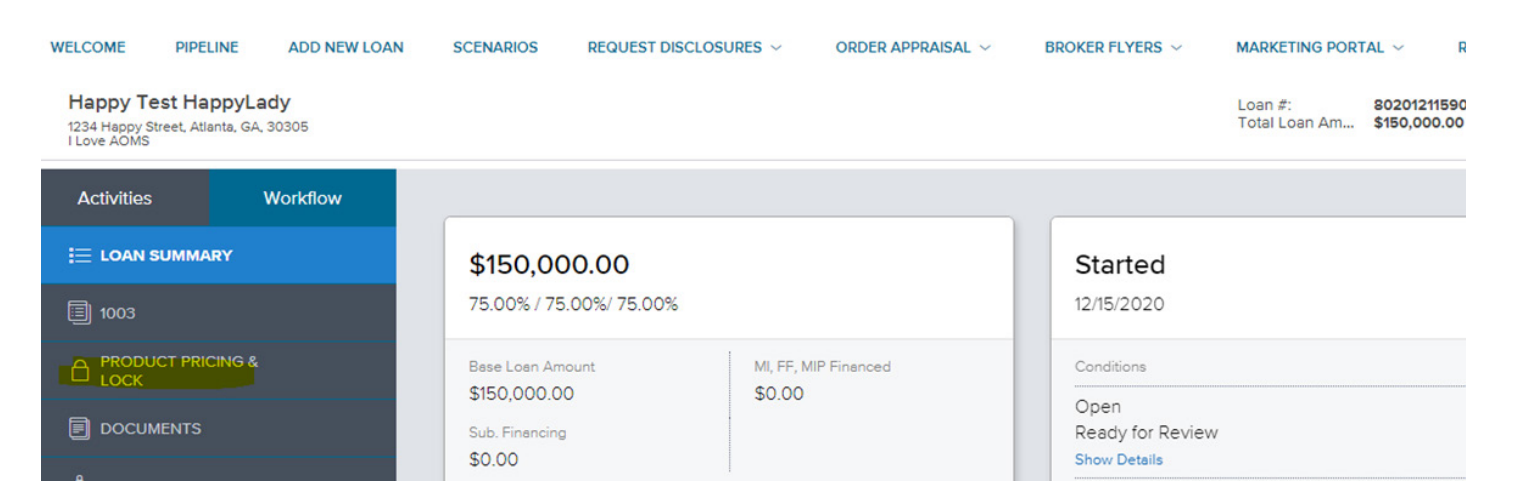

3. Click on Change Request which will launch you to OB.

| WELCOME                                 | PIPELINE                                   | ADD NEW LOAN | SCENARIOS REQUEST D     | ORDER APPRAISAL ~ | BROKER FLYERS ${\scriptstyle\checkmark}$ | MARKETING PORT           | AL ~ RESO                    | OURCES & TOOLS              | ~ TRAININ                | IG ~ CONTAG                     | CT US 🗸                   |                   |        |
|-----------------------------------------|--------------------------------------------|--------------|-------------------------|-------------------|------------------------------------------|--------------------------|------------------------------|-----------------------------|--------------------------|---------------------------------|---------------------------|-------------------|--------|
| Happy To<br>1234 Happy S<br>I Love AOMS | <b>est HappyLa</b><br>Street, Atlanta, GA, | ady<br>30305 |                         |                   |                                          | Loan #:<br>Total Loan Am | 802012115902<br>\$150,000.00 | Loan Type:<br>Loan Purpose: | Conventional<br>Purchase | Interest Rate:<br>Loan To Value | 3.000%<br>75.00% / 75.00% | Started<br>Wh 1st |        |
|                                         |                                            | Workflow     | Product, Pricing & Lock |                   |                                          |                          |                              |                             |                          |                                 | View Lock Histo           | Change Reque      |        |
| I= LOAN                                 | SUMMART                                    |              |                         |                   |                                          |                          |                              |                             |                          |                                 |                           |                   |        |
| 1003                                    |                                            |              | Product & Lock Details  | 2                 |                                          |                          |                              |                             |                          |                                 |                           | Current Lock S    | Stetus |
|                                         | JCT PRICING &                              |              | Troduct & Lock Details  |                   |                                          |                          |                              |                             |                          |                                 |                           | 🗎 Loc             | ked    |
| - LOCK                                  |                                            |              | EHI MC Agonov 30 Y      | Vr Eivad          |                                          |                          |                              |                             |                          |                                 |                           |                   |        |

4. Next you will see change request options. Select the dial button next to the change required.

| Angel Oa                                                                         | ak                                                                     | User: B. Test ► Time Zone: ES                        |
|----------------------------------------------------------------------------------|------------------------------------------------------------------------|------------------------------------------------------|
| MORTGAGE SOLU                                                                    | TIONS                                                                  | RATEWATCH<br>•• AMORTANECOUCH                        |
|                                                                                  |                                                                        | Pipeline  Change Request New  New Search  Rate Sheet |
| Selected Loan: Loan ID:                                                          | 19390 Status: Locked Borrower: Test Happ                               | yLady 🙎 🖬 🥥 🖆 🦝 💷 🖶                                  |
| Submit a change                                                                  | e request                                                              |                                                      |
|                                                                                  | of change request:                                                     |                                                      |
| Select type<br>© Lock E<br>> 1. Float D<br>Profile<br>Relock                     | xtension<br>Iown                                                       |                                                      |
| Select type<br>© Lock E<br>1. Float D<br>Profile<br>Relock<br>2. Select Lien     | xtension<br>Iown A<br>Change<br>A<br>First Lien                        |                                                      |
| Select type<br>© Lock En<br>Profile<br>Relock<br>2. Select Lien<br>3. Enter lock | xtension<br>Iown A<br>Change<br>A<br>: First Lien V<br>extension days: |                                                      |

5. To request a rate lock extension: select Lock Extension (the lien type will always default to First Lien), enter the number of days required and then click calculate cost. OB will calculate the extension cost and display revised Final Price after the extension cost is applied. Click submit to initiate the request.

| > Sut | omit | a change request                                                                               |                                                                                |
|-------|------|------------------------------------------------------------------------------------------------|--------------------------------------------------------------------------------|
| ,     | 1.   | Select type of change request:<br>© Lock Extension<br>Float Down<br>O Profile Change<br>Relock |                                                                                |
|       | 2.   | Select Lien: First Lien                                                                        |                                                                                |
| ×.    | з.   | Enter lock extension days:                                                                     | 2                                                                              |
| •     | 4.   | Calculate Cost Cost Lookup                                                                     | Your request will cost -0.050. Final Price after applying the cost is 100.714. |
|       | 5.   | Submit Request                                                                                 |                                                                                |

#### 6. Click OK to confirm to proceed with the request.

| eline/fd8626ec-bb8a-4081-b295-ee271ffa3<br>uest                             | d11/actions/productpricing/obchangerequest<br>An embedded page at lender.optimalblue.com says<br>Are you sure you want proceed with your lock extension? |      |
|-----------------------------------------------------------------------------|----------------------------------------------------------------------------------------------------|------|
| Submit a change request<br>Select type of change reques<br>© Lock Extension | Car<br>t:                                                                                                    | ncel |

7. Comparison screen populates for review. Click submit to initiate the change request.

| Angel Oak                                                                          |                                                                                                    | User:B. Test ► Time Zone: E                           |
|------------------------------------------------------------------------------------|----------------------------------------------------------------------------------------------------|-------------------------------------------------------|
| MORTGAGE SOLUTIONS                                                                 |                                                                                                    |                                                       |
|                                                                                    | Pipeline                                                                                                    | Change Request Submit      New Search      Rate Sheet |
|                                                                                    |                                                                                                    |                                                       |
| Selected Loan: Loan ID: 19390 Status:                                              | Locked Borrower: Test HappyLady 🏼 🎽 🙆                                                                         |                                                       |
| Selected Loan: Loan ID: 19390 Status:                                              | Locked Borrower: Test HappyLady 🔑 🗎 🥥                                                                         |                                                       |
| Selected Loan: Loan ID: 19390 Status: Loan Field                                   | Locked Borrower: Test HappyLady P (2) (2) (2) (2) (2) (2) (2) (2) (2) (2)                                     | (김 종종 왕 또) 북이 (Gange Request Value                    |
| Selected Loan: Loan ID: 19390 Status:     Loan Field Price                         | Locked Borrower: Test HappyLady P 🖨 🥥<br>Submit Change Request<br>Criginal Value                              | Change Request Value                                  |
| Selected Lean: Lean ID: 19390 Status:     Lean Field Price Lock                    | Locked Borrower: Test HappyLady P 2 2 3                                                                       | Change Request Value                                  |
| Selected Loan: Loan ID: 19390 Status:     Loan Field Price Lock Lock Expiration LO | Locked Borrower: Test HappyLady P T ()<br>Submit Change Request<br>Criginal Value<br>101-191<br>30<br>1/20/21 | Change Request Value<br>101.066<br>45<br>2/05/21      |

8. You will receive confirmation the change request has been submitted. Click OK and then the X in top right corner to exit the file and go back to the file in TPOC. Exit the file so the AOMS team can process the request.

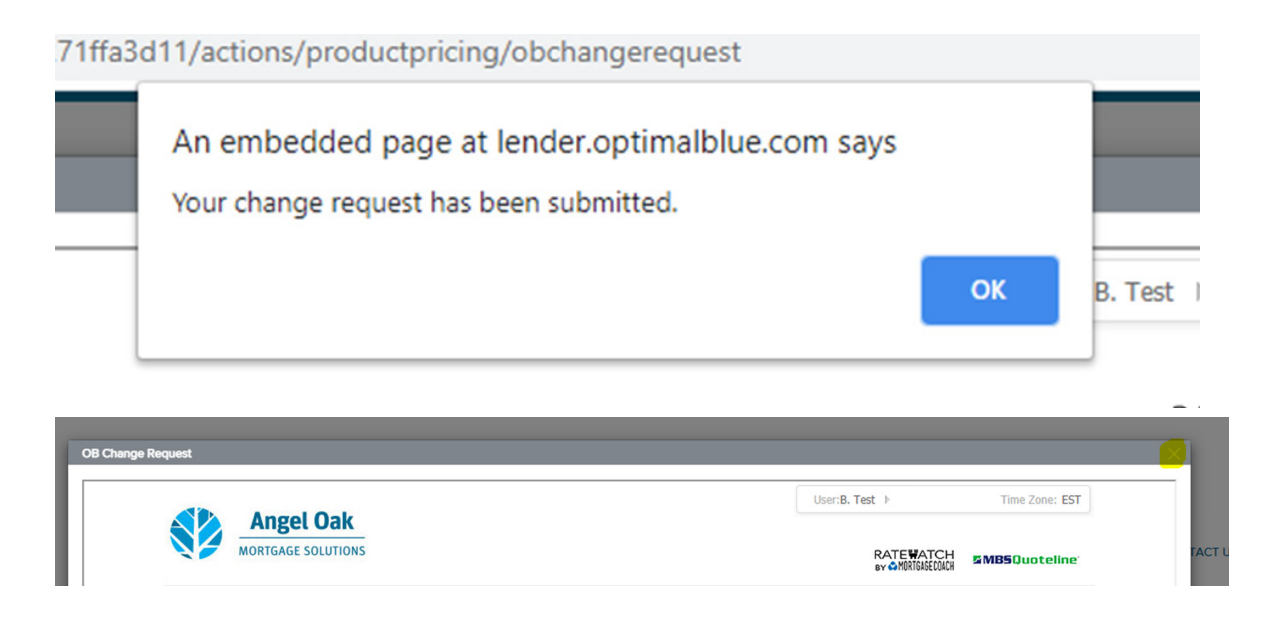

9. Email received once change request has been accepted with an updated copy of the confirm (which also pushes to Secondary Marketing Lock Confirmation folder under Documents in TPOC.

### **\*Profile change request:**

#### Follow steps 1-3

1. Under submit a change request select profile and then click profile change.

| Sub | mit a change request                                                                                                    |
|-----|----------------------------------------------------------------------------------------------------|
| •   | Select type of change request:<br><ul> <li>Lock Extension</li> </ul> <li>1. Float Down A <ul> <li>Profile Change</li> <li>Relock A </li> </ul></li> |
| •   | 2. Select Lien: First Lien 🗸                                                                                                    |
| ×   | 3. Profile Change                                                                                                    |

2. This opens the lock request form in OB to allow the loan profile to be restructured. The profile changes will not push back to Encompass until the Lock Desk has accepted/validated the change request. \*in this example the loan amount increased, resulting in an LTV increase from 78% to 80%. Once the changes are entered on the lock request form click submit.

## **Original Structure.**

| en Information                                                            |                                          |                                   |                          |
|---------------------------------------------------------------------------|------------------------------------------|-----------------------------------|--------------------------|
| Search for First Lien                                                     | O Search for Second Lien                 | O Search for HELOC Second Lien    |                          |
| <ul> <li>1st Mto Loan Amt (Base)</li> <li>350000</li> </ul>               | 2nd Mtg Loan Amt     0                   | HELOC Line Amt     0              | HELOC Drawn Amt     0    |
|                                                                           |                                          |                                   |                          |
| oan Information                                                           |                                          |                                   |                          |
| ean Information                                                           | Appraisal Amount                         | Loan Purpose                      | Cash-Out Amount          |
| Information     Price/Estimated Value     450000                          | Appraisal Amount     450000              | Loan Purpose<br>Purchase          | Cash-Out Amount     0.00 |
| Dan Information   Price/Estimated Value  450000  UV  77.78                | Appraisal Amount     450000     CLTV New | Loan Purpose<br>Purchase<br>HCLTV | Cash-Out Amount     0.00 |
| oan Information  • Price/Estimated Value 450000 • 17V- 7277 White Estrong | Appraisal Amount<br>450000<br>CLTV New   | Loan Purpose<br>Purchase<br>HCLTV | Cash-Out Amount     0.00 |

3. Change Request to increase loan amount and LTV.

|                                                                                 |                              | Pipeline 🕨 Selected Loan              | New Search New Search                     |
|---------------------------------------------------------------------------------|------------------------------|---------------------------------------|-------------------------------------------|
| Selected Loan: Loan ID: 19793 Status: Lock                                      | ked Borrower: Test HappyLady | 2 🔒 🖉 🖾 🚵 🛤 🖶                         |                                           |
|                                                                                 | Submit                       |                                       |                                           |
| Lien Information                                                                |                              |                                       |                                           |
| Search for First Lien                                                           | Search for Second Lien       | Search for HELOC Second Lien          |                                           |
|                                                                                 |                              |                                       |                                           |
| 1st Mtg Loan Amt (Base)     360000                                              | 2nd Mtg Loan Amt     0       | HELOC Line Amt     0                  | HELOC Drawn Amt     0                     |
| Loan Information                                                                | • 2nd Mtg Loan Amt<br>0      | HELOC Line Amt     0                  | HELOC Drawn Amt     0                     |
| 1st Mtg Loan Amt (Base)     560000 Loan Information     • Price/Estimated Value | Appraisal Amount             | HELOC Line Amt     O     Loan Purpose | HELOC Drawn Amt     0     Cash-Out Amount |

4. Pricing is not affected by the LTV increase; however, the broker has the option to select the original pricing or reprice with a different option. The broker will select the rate/price to proceed with by clicking the blue lock next to the pricing option.

|        |                            |            |                |       |            | F                 | ull(Orig) 🔻 | ByType(Orig) T      | op(Orig) Side(Orig) Ble      | nd(Orig)    | Best(Orig)     |
|--------|----------------------------|------------|----------------|-------|------------|-------------------|-------------|---------------------|------------------------------|-------------|----------------|
| Links  | Eligible Product           | Rate       | ARM Margin     | APR   | P&I        | Closing Cost (\$) | Price       | Discount/Rebate(\$) | Bona Fide Discount in Points | Detail      | Compare        |
|        | FNMA Agency<br>30 Yr Fixed | 3.000      | 0.000          | 3.000 | \$1,518    | \$0               | 101.040     | -\$3,744            | 0.000%                       | Hide        |                |
| View P | ricing for lock            | period: 30 |                |       |            |                   |             |                     | Search Tim                   | estamp: 12/ | /19/20 4:45 PM |
| Rate   | APR                        | P&1        | Closing Cost ( | 5)    | Originatio | on Charges(\$)    | Price       | Total Credit        | (\$) Discount/Rebat          | te(\$)      | Select         |
| 2.250  | 2.488                      | \$1376     | \$11,192       |       | \$1        | 1,192             | 96.891      | \$0                 | \$11,192                     |             |                |
| 2.375  | 2.546                      | \$1399     | \$8,050        |       | \$         | 8,050             | 97.764      | \$0                 | \$8,050                      |             |                |
| 2.500  | 2.607                      | \$1422     | \$5,015        |       | \$         | 5,015             | 98.607      | \$0                 | \$5,015                      |             |                |
| 2.625  | 2.695                      | \$1446     | \$3,258        |       | \$.        | 3,258             | 99.095      | \$0                 | \$3,258                      |             |                |
| 2.750  | 2.767                      | \$1470     | \$774          |       | 4          | \$774             | 99.785      | \$0                 | \$774                        |             |                |
| 2.875  | 2.875                      | \$1494     | \$0            |       |            | \$0               | 100.452     | \$1,627             | -\$1,627                     |             |                |
| 3.000  | 3.000                      | \$1518     | \$0            |       |            | \$0               | 101.040     | \$3,744             | -\$3,744                     |             | 0              |
| 3.125  | 3.125                      | \$1542     | \$0            |       |            | \$0               | 101.373     | \$4,943             | -\$4,943                     |             |                |
| 3.375  | 3.375                      | \$1592     | \$0            |       |            | \$0               | 101.737     | \$6,253             | -\$6,253                     |             |                |
| 3.500  | 3.500                      | \$1617     | \$0            |       |            | \$0               | 102.124     | \$7,646             | -\$7,646                     |             |                |
| 2 (25  | 2.00                       | ****       | **             |       |            | **                | 100 070     | 10 500              | 10 500                       |             |                |

5. Comparison screen populates for review. Click submit to initiate the change request.

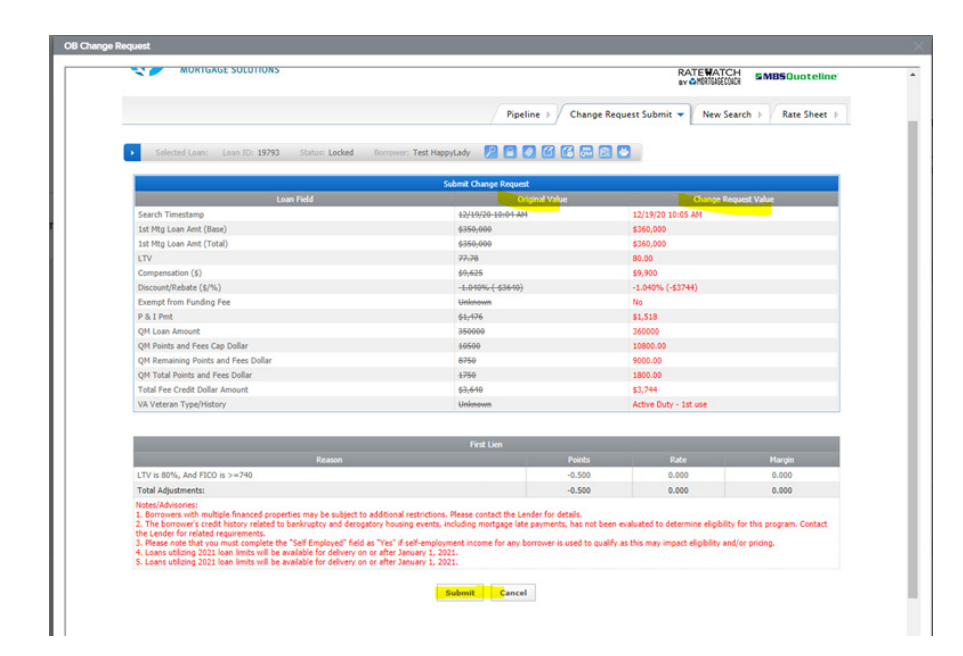

6. User will receive confirmation the change request has been submitted. Click OK.

df-95 /9-19db96 /b029a/actions/productpricing/obchangerequest
An embedded page at lender.optimalblue.com says
Your change request has been submitted.
OK B. Test ►
Oak

7. Change request will show as pending until the Lock Desk validates/accepts. Click log out to exit the file in TPOC.

| Angel Oak                                  |                                 |                | User:B.     | Test 🕨  | Time Zone: EST     |  |  |  |
|--------------------------------------------|---------------------------------|----------------|-------------|---------|--------------------|--|--|--|
| MORTGAGE SOLUTIONS                         |                                 |                |             |         |                    |  |  |  |
|                                            |                                 | Pipeline       | Change Hist | New Sea | rch > Rate Sheet > |  |  |  |
| Selected Loan: Loan ID: <b>19793</b> State | is: Locked Borrower: Test Happy | nLady 👂 🔒 🕢 🙆  | a 🖻         |         |                    |  |  |  |
| Request Submitted                          | User                            | Туре           | Status      | Cost    | Details            |  |  |  |
|                                            | Broker Test                     | Profile Change | Pending     | 0.000   | View Details       |  |  |  |

8. Once the Lock Desk Team accepts the change request an updated lock confirm will push to the efolder in Encompass and the Secondary Marketing Lock confirmation folder of TPOC.

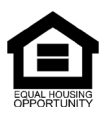

© Angel Oak Mortgage Solutions LLC NMLS #1160240, Corporate office, 980 Hammond Drive, Suite 850, Atlanta, GA, 30328. This communication is sent only by Angel Oak Mortgage Solutions LLC and is not intended to imply that any of our loan products will be offered by or in conjunction with HUD, FHA, VA, the U.S. government or any federal, state or local governmental body. This is a business-to-business communication and is intended for licensed mortgage professionals only and is not intended to be distributed to the consumer or the general public. Each application is reviewed independently for approval and not all applicants will qualify for the program. Angel Oak Mortgage Solutions LLC is an Equal Opportunity Lender and does not discriminate against individuals on the basis of race, gender, color, religion, national origin, age, disability, other classifications protected under Fair Housing Act of 1968.